## Huskeseddel

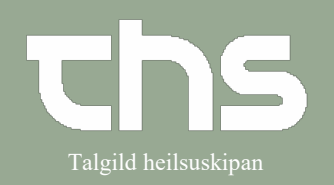

## Dødsfald

| STEP                                                                                                    | SKÆRMBILLEDE                                                                                                    |
|----------------------------------------------------------------------------------------------------|----------------------------------------------------------------------------------------------------|
| Vælg den rigtige patient i<br>patientlinjen.                                                                                                    | P-tal Fornavn Efternavn                                                                                                    |
| Vælg <b>Patient</b> og <b>Patientkort</b>                                                                                                    | MINE Søg i menuen   nger Fordeling af lægemiddelkatalog   Arkiv >   Patient >   Oversigter >   Henvisning >   Patientadministration Sammenkoble mor-barn                                                                                                    |
| Efter patientens død, er det vigtigt at<br>registrere dette i Cosmic<br>Dette gøres i <b>Patientkortet</b><br>Øverst på højre side står patientens<br>fødselsdato og alder. | Søg i register Opdateret: Aldrig mod kilde:   Født: 26-02-1913 ‡ Image: Image: I |
| Nedenunder er det muligt at<br>registrere, at patienten er død og<br>tidspunkt.                                                                                             |                                                                                                    |
| Sæt flueben i <b>Død</b>                                                                                                    |                                                                                                    |
| Husk at trykke <b>Gem</b>                                                                                                    | Sammenkoble mor-barn <u>F</u> ortryd Print <u>G</u> em uk                                                                                                    |